| TABLE OF CONTENTS                                                              |
|--------------------------------------------------------------------------------|
| 1. LOGGING INTO LCS AS APPLICANT (EXTERNAL USER)                               |
| 2. SELECTING THE TYPE OF APPLICATION                                           |
| 3 HOW TO APPLY AND COMPLETE FORMS                                              |
| 3.1 DOMESTIC HELPER'S LICENSE (AMAH) FORM                                      |
| A. APPLICANT'S INFORMATION TAB6                                                |
| B. JOB DESCRIPTION TAB8                                                        |
| C.FOREIGN APPLICANT TAB10                                                      |
| D.SPOUSE INFO TAB11                                                            |
| E. CHILD DEPENDENT TAB13                                                       |
| F. OTHER FAMILY TAB                                                            |
| G. RESIDENCE DETAILS TAB19                                                     |
| H. FOREIGN EMPLOYEE TAB22                                                      |
| I. DOCUMENT25                                                                  |
| J. AGREEMENT TAB                                                               |
| 4. FINAL REVIEW AND SUBMITTING THE COMPLETED APPLICATION FORM                  |
| 5. OTHERS                                                                      |
| 5.1 LOGGING OUT                                                                |
| 5.2 CHANGING PASSWORD                                                          |
| 5.3 REVIEWING INFORMATION SUBMITTED APPLICATIONS                               |
| 5.4 NOMINATING/SELECTING/AUTHORIZING EMPLOYMENT AGENCIES TO APPLY ON BEHALF 34 |
| 5.5 DE-AUTHORIZING/REMOVING EMPLOYMENT AGENCIES TO APPLY ON BEHALF             |
| 5.6 HOW TO PRINT DHL LICENSE                                                   |
| 6. E-MAIL UPDATES AND NOTIFICATIONS                                            |
| 6.1 SUCESSFUL SUBMISSIONS E-MAIL NOTIFICATIONS                                 |
| 6.2 OFFICER REVIEW E-MAIL SAMPLE42                                             |
| 6.3 INSPECTION NOTIFICATION E-MAIL SAMPLE43                                    |
| 6.4 UNSUCCESSFUL APPLICATIONS E-MAIL SAMPLE                                    |
| 6.5 SUCCESSFUL APPLICATIONS E-MAIL SAMPLE                                      |

1. LOGGING INTO LCS AS APPLICANT (EXTERNAL USER)

i. Open an internet browser of your choice (whichever is installed in your computer)

Google Chrome 📀 Internet Explorer 🧟 Mozilla Firefox 🚳

ii. Enter the website "<u>www.lcs.gov.bn</u>" into the Address bar of the internet browser and press "Enter" on your keyboard.

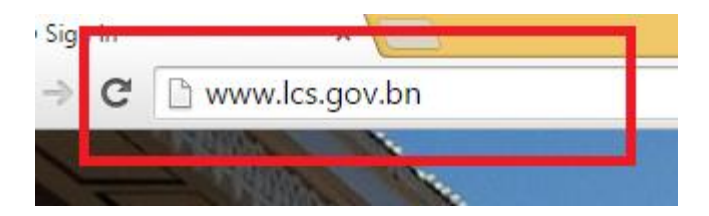

iii. Select "Log in As Applicant"

| LOG IN            |                     |
|-------------------|---------------------|
| Log in As Officer | Log in As Applicant |

iv. Enter your eDarussalam Credentials (IC Number and Password)

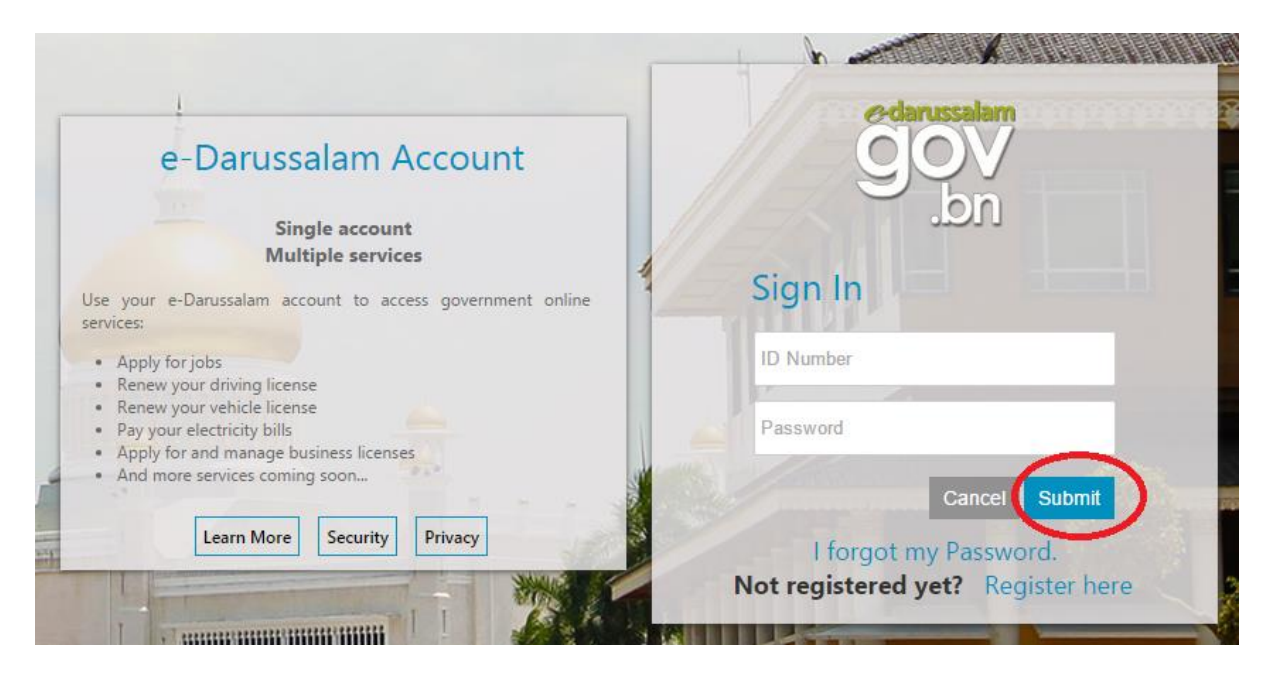

v. If you have entered the correct **eDarussalam** Credentials, you will be be redirected to the Labour Control System Login Page:

|   | LOG IN as Applicant      |
|---|--------------------------|
|   | User name: Password:     |
|   | Sign In                  |
| 1 | SIGN ME IN AUTOMATICALLY |

vi. Enter the **username** and **password** provided to you by the **Labour LCS IT HELPDESK**.

| LOG IN as Applican           | t         |
|------------------------------|-----------|
| User name:<br>buruh.syarikat | Password: |
| Sign In                      |           |
| SIGN ME IN AUTOMATIC         | CALLY     |

vii. if you see the menu as shown below, congratulations! You have succesfully logged into LCS with your account!

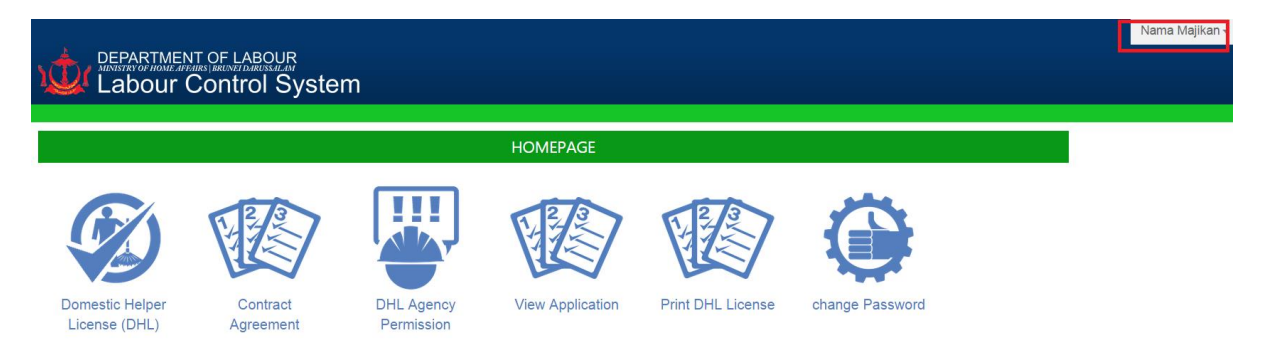

## 2. SELECTING THE TYPE OF APPLICATION

#### Select "Domestic Helper License (DHL)" from the main menu

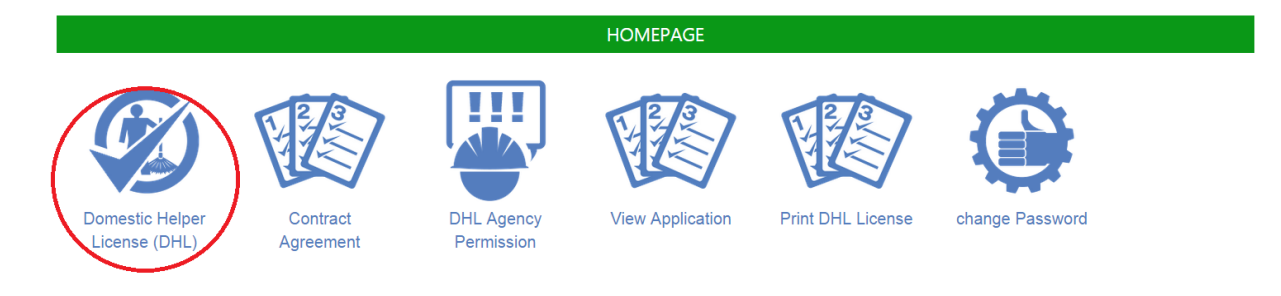

## 3 HOW TO APPLY AND COMPLETE FORMS

## 3.1 DOMESTIC HELPER'S LICENSE (AMAH) FORM

An empty application form for Domestic Helper's License will appear as below:

If applicant is logged in as **an individual** applying, his/her name would appear in the "**Applicant's Name**" field:

| APPLICANT'S INFO | JOB DESCRIPTION | FOREIGN APPLICANT | SPOUSE INFO | CHILD DEPENDENT | OTHER FAMILY | RESIDENCE DETAILS | FOREIGN EMPLOYEE | DOCUMENT |  |
|------------------|-----------------|-------------------|-------------|-----------------|--------------|-------------------|------------------|----------|--|
| AGREEMENT        |                 |                   |             |                 |              |                   |                  |          |  |

## A. APPLICANT'S INFORMATION

| Request Type *                                    | Domestic Owner                                                                      |                       |
|---------------------------------------------------|-------------------------------------------------------------------------------------|-----------------------|
| Agency Registration No                            | - Select -                                                                          |                       |
| Applicant's Name                                  | Nama Majikan                                                                        |                       |
| Please enter your IC number without "-"dash"<br>* |                                                                                     |                       |
| IC Colour *                                       | $\odot$ Yellow $\odot$ Red $\odot$ Green $\odot$ Police $\odot$ Warden $\odot$ Army |                       |
| Gender *                                          | Male  Female                                                                        |                       |
| Date of Birth *                                   | DD/MM/YYYY                                                                          |                       |
| Citizenship *                                     |                                                                                     |                       |
| Religion *                                        |                                                                                     |                       |
| Status *                                          | Single ○ Married ○ Widower ○ Widow                                                  |                       |
| Mailing Address *                                 |                                                                                     |                       |
| House Address *                                   |                                                                                     |                       |
| Select District *                                 | •                                                                                   |                       |
| Telephone Number *                                | Mo<br>Hou<br>Off                                                                    | obile<br>ouse<br>fice |

**ALTERNATIVELY**, FOR **EMPLOYMENT AGENCIES**, they must FIRST select their PJB LAP number and then they will be able to select from **the list of Individual Applicant's** to apply on their behalf:

| English 🔘 Malay                                   |                                                                                        |
|---------------------------------------------------|----------------------------------------------------------------------------------------|
| APPLICANT'S INFO JOB DESCRIPTION FOREIGN APPLICAN | T SPOUSE INFO CHILD DEPENDENT OTHER FAMILY RESIDENCE DETAILS FOREIGN EMPLOYEE DOCUMENT |
| AGREEMENT                                         |                                                                                        |
| A. APPLICANT'S INFORMAT                           | ION                                                                                    |
| Request Type *                                    | Agency                                                                                 |
| Agency Registration No                            | PJB/LAP/2012/068 ▼                                                                     |
| Applicant's Name                                  | - Select -                                                                             |
| Please enter your IC number without "-"dash"      | Select -     Nugraha Putra Rachmadhani                                                 |
| IC Colour *                                       | 💿 Yellow 💿 Red 💿 Green 💿 Police 💿 Warden 💿 Army                                        |
| Gender *                                          | Male  Female                                                                           |
| Date of Birth *                                   | DD/MM/YYYY                                                                             |
| Citizenship *                                     |                                                                                        |
| Religion *                                        |                                                                                        |
| Status *                                          | Single O Married O Widower O Widow                                                     |
| Mailing Address *                                 |                                                                                        |
| House Address *                                   |                                                                                        |
| Select District *                                 |                                                                                        |

The applicant will also be able to choose between "**English**" and "**Malay**" version of the form:

|                                         |              | Ν              | IEGARA BRI | UNEI DARUSSAL  | АМ           |               |                   |
|-----------------------------------------|--------------|----------------|------------|----------------|--------------|---------------|-------------------|
| nglish 💿 Malay                          |              |                |            |                |              |               |                   |
| TERMISAN DEMOLION                       | ATAN PEMOHON | KETERANGAN RAK | YAT ASING  | KETERANGAN IS  | TERI / SUAMI | ANAK-ANAK YAN | G TINGGAL BERSAMA |
| IN-LAIN AHLI KELUARGA YANG TINGGAL BERS | AMA KETERAN  | IGAN PERUMAHAN | PEKERJA A  | SING YANG AKAN | DIAMBIL DOI  | KUMEN-DOKUMEN | PENGAKUAN PEMOHON |
| A. KETERANGAN PE                        | монол        |                |            |                |              |               |                   |
| enis Permohonan *                       | Agency       |                |            |                |              |               |                   |
| No Pendaftaran Agensi                   | PJB/LAP/201  | 2/068 •        |            |                |              |               |                   |
| Nama Pemohon                            | Nugraha Pu   | tra Rachmadl 🔻 |            |                |              |               |                   |
| No. Kad Pengenalan Pintar 🔺             |              |                |            |                |              |               |                   |
| Warna IC 🔺                              | Yellow       | Red            | Green      | Police         | Warden       | Army          |                   |
| Jantina *                               | Lelaki       | Perempua       | in         |                |              |               |                   |
| Tarikh Lahir 🔺                          | DD/MM/YYY    | ſ              |            |                |              |               |                   |
| Warganegara *                           |              |                |            |                |              |               |                   |
|                                         |              |                |            |                |              |               |                   |

The applicant may now begin entering information into the form.

## A. APPLICANT'S INFORMATION TAB

## THIS TAB IS **MANDATORY** FOR APPLICANTS OF ALL TYPES.

| MANDATORY FIELDS            | SAMPLE                    | NOTES                           |
|-----------------------------|---------------------------|---------------------------------|
| "IC Number"                 | 01073358                  | Please enter the ic number      |
|                             |                           | without "dash"                  |
| "IC Colour"                 | Yellow                    | Select from one of the options  |
|                             |                           | available.                      |
| "Gender"                    | Male                      | Select from one of the options  |
|                             |                           | available.                      |
| "Date of Birth"             | 02/09/1990 (DD/MM/YYYY)   | -                               |
| "Citizenship"               | Bruneian                  | -                               |
| "Religion"                  | Islam                     | -                               |
| "Status"                    | Married                   | -                               |
| "Mailing Address"           | No. 2 Jalan Menteri Besar | Please provide the full mailing |
|                             |                           | address.                        |
| "House Address"             | No. 2 Jalan Menteri Besar | Please provide the full house   |
|                             |                           | address.                        |
| "District"                  | Brunei Muara              | Please select from the          |
|                             |                           | Districts available where the   |
|                             |                           | Applicant is residing.          |
| "Telephone Number – Mobile" | 2226111                   | Please provide a minimum 7      |
|                             |                           | digit mobile Phone number       |

The Following Information are **OPTIONAL** to be completed in this tab:

| OPTIONAL FIELDS             | SAMPLE  | NOTES |
|-----------------------------|---------|-------|
| "Telephone Number – House"  | 2226111 | -     |
| "Telephone Number – Office" | 2226111 | -     |

| PPLICANT'S INFO JOB DESCRIPTION FOREIGN        | APPLICANT SPOUSE INFO CHILD DEPENDENT OTHER FAMILY RESIDENCE DETAILS | S      |
|------------------------------------------------|----------------------------------------------------------------------|--------|
| DREIGH EMIFLOTEE DOCUMENT AGREEMENT            |                                                                      |        |
| A. APPLICANT'S INFOR                           | MATION                                                               |        |
| Request Type *                                 | Domestic Owner                                                       |        |
| Agency Registration No                         | - Select -                                                           |        |
| Applicant's Name                               | Nama Majikan                                                         |        |
| Please enter your IC number without "-"dash" * | 00123456                                                             |        |
| IC Colour *                                    | Yellow      Red      Green      Police      Warden      Army         |        |
| Gender *                                       | Male O Female                                                        |        |
| Date of Birth *                                | 02/09/2015                                                           |        |
| Citizenship *                                  | Bruneian                                                             |        |
| Religion *                                     | None                                                                 |        |
| Status *                                       | Single                                                               |        |
| Mailing Address *                              | No. 2 Jalan Menteri Besar                                            |        |
| House Address *                                | No. 2 Jalan Menteri Besar                                            |        |
| Select District *                              | Brunei Muara                                                         |        |
| Telephone Number *                             | 2226111                                                              | Mobile |
|                                                | 2226111                                                              | House  |

NEXT

## B. JOB DESCRIPTION TAB

## THIS TAB IS **MANDATORY** FOR APPLICANTS OF ALL TYPE.

| MANDATORY FIELDS        | SAMPLE                 | NOTES                                      |
|-------------------------|------------------------|--------------------------------------------|
| "Occupation/Position"   | Legislators and senior | Please select from the options             |
|                         | officials              | available, if NOT available, please        |
|                         |                        | select the occupation MOST similar.        |
| "Occupation Code"       | AUTOMATICALLY          | Applicant cannot select this field.        |
|                         | SELECTED               |                                            |
| "Department / Employer" | Department of Labour   | You may write " <b>Not Applicabe</b> "     |
|                         | Law Firm               | where appropriate.                         |
| "Employer Address"      | Jalan 2 Kiulap         | You may write " <b>Not Applicabe</b> "     |
|                         |                        | where appropriate otherwise, leave         |
|                         |                        | blank.                                     |
| "Salary (Excluding      | "4500"                 | Please state Salary, if there is <b>no</b> |
| Allowance)"             |                        | income, please put " <b>0</b> "            |

| OPTIONAL FIELDS | SAMPLE | NOTES                             |
|-----------------|--------|-----------------------------------|
| "Salary Scale"  | "None" | Provide information if available. |
| "Other Income"  | "0"    | Put "0" if no income, otherwise,  |
|                 |        | please state amount in number.    |

|                                        | NORIETION                        |
|----------------------------------------|----------------------------------|
| B. APPLICANT S JUB DES                 | SCRIPTION                        |
| Occupation/Position *                  | Legislators and senior officials |
| Occupation Code *                      | 111                              |
| Department / Employer 🔺                | Department of Labour Law Firm    |
| Address of the Department/ Employer *  | Jalan 2 Kiulap                   |
| Salary (Excluding Allowances) *        | \$ 4500                          |
| Salary Scale/ Division (If Applicable) | None                             |
| Other Income                           | \$ 0                             |
|                                        |                                  |

## C.FOREIGN APPLICANT TAB

THIS TAB IS ONLY APPLICABLE TO APPLICANTS WHOM ARE FOREIGN CITIZENS ONLY.

IF Applicant is a *Brunei Citizen* or *Permanent Resident*, Please select "**Not Applicable**" and click "**NEXT**".

| APPLICANT'S INFO JOB DESCRIPTION              | SPOUSE INFO CHILD C | DEPENDENT | OTHER FAMILY | RESIDENCE DETAILS | FOREIGN EMPLOYEE | DOCUMENT |
|-----------------------------------------------|---------------------|-----------|--------------|-------------------|------------------|----------|
| AGREEMENT                                     |                     |           |              |                   |                  |          |
| C. FOR FOREIGN CITIZENS ON                    | LY                  |           |              |                   |                  |          |
|                                               |                     |           |              |                   |                  |          |
| Select * O Complete this secti                | on 💿 Not Applica    | able      |              |                   |                  |          |
|                                               |                     |           |              |                   |                  |          |
| Start date of employment in Brunei Darussalam |                     |           |              | 01/09/2015        |                  |          |
| Date of employment with current employer *    |                     |           |              | DD/MM/YYYY        |                  |          |
| Expiry Date of Contract *                     |                     |           |              | DD/MM/YYYY        |                  |          |
|                                               |                     |           |              |                   |                  |          |
| BACK                                          |                     |           |              |                   |                  |          |
|                                               |                     |           |              |                   |                  |          |
| Next                                          |                     |           |              |                   |                  |          |

| MANDATORY FIELDS             | SAMPLE     | NOTES                                  |
|------------------------------|------------|----------------------------------------|
| "Start date of employment    | 01/09/2007 | Please provide the date whereby the    |
| in Brunei Darussalam"        |            | applicant FIRST came to work in        |
|                              |            | Brunei.                                |
|                              |            | Format: <b>Day-Month-Year</b>          |
|                              |            | (DD/MM/YYYY)                           |
| "Date of employment with     | 25/05/2010 | Please provide the start date of       |
| current employer"            |            | employment of the applicant with the   |
|                              |            | existing employer.                     |
| "Expiry Date of Contract"    | 25/05/2017 | Please provide a valid expiry date of  |
|                              |            | the applicant's existing work contract |
|                              |            | with his/her current employer.         |
| OPTIONAL FIELDS              | SAMPLE     | NOTES                                  |
| There are no optional fields | -          | -                                      |
| in this tab                  |            |                                        |

#### C. FOR FOREIGN CITIZENS ONLY – COMPLETED SAMPLE TAB

| UPPLICANT'S INFO JOB DESCRIPTION              | SPOUSE INFO | CHILD DEPENDENT | OTHER FAMILY | RESIDENCE DETAILS | FOREIGN EMPLOYEE | DOCUMENT |
|-----------------------------------------------|-------------|-----------------|--------------|-------------------|------------------|----------|
| C. FOR FOREIGN CITIZENS O                     | NLY         |                 |              |                   |                  |          |
| Select * © Complete this see                  | ction O No  | ot Applicable   |              |                   |                  |          |
| Start date of employment in Brunei Darussalam | •           |                 |              | 01/09/2007        |                  |          |
| Date of employment with current employer *    |             |                 |              | 01/09/2015        |                  |          |
| Expiry Date of Contract *                     |             |                 |              | 25/09/2015        |                  |          |
| BACK NEXT                                     |             | SAM             | PLE          |                   |                  |          |

D.SPOUSE INFO TAB

THIS TAB IS **ONLY APPLICABLE** TO APPLICANTS WHOM ARE **MARRIED/DIVORCE/WIDOWED** ONLY.

IF Applicant is NEITHER *married*, *divorced* nor *widowed*, Please select "**Not Applicable**" and click "**NEXT**".

| APPLICANT'S INFO JOB DESCRIPTION FOR | EIGN APPLICANT CHILI                      | DEPENDENT OTHER FAMILY             | RESIDENCE DETAILS | FOREIGN EMPLOYEE | DOCUMENT |
|--------------------------------------|-------------------------------------------|------------------------------------|-------------------|------------------|----------|
| AGREEMENT                            |                                           |                                    |                   |                  |          |
| D. SPOUSE INFORMA                    | TION                                      |                                    |                   |                  |          |
| Select Option *                      | <ul> <li>Complete this section</li> </ul> | <ul> <li>Not Applicable</li> </ul> |                   |                  |          |
|                                      |                                           | $\sim$                             |                   |                  |          |
| BACK                                 |                                           |                                    |                   |                  |          |

| MANDATORY FIELDS            | SAMPLE                 | NOTES                                          |
|-----------------------------|------------------------|------------------------------------------------|
| "Wife / Husband's Name"     | Noraina Aaleesya binti | Please provide full name                       |
|                             | Hafizuddin             |                                                |
| "IC Number"                 | 01073358               | Please enter the ic number without             |
|                             |                        | "dash"                                         |
| "IC Colour"                 | Yellow                 | Select from one of the options                 |
|                             |                        | available.                                     |
| "Citizenship"               | Bruneian               | -                                              |
| "Religion"                  | Islam                  | -                                              |
| OPTIONAL FIELDS             | SAMPLE                 | NOTES                                          |
| "Occupation / Designation " | Housewife              | Please describe occupation, even if            |
|                             |                        | person is not working, please enter            |
|                             |                        | "Unemployed".                                  |
| "Department / Employer "    | Not Applicable         | You may write "Not Applicabe" where            |
|                             |                        | appropriate.                                   |
| "Employer Address"          | Not Applicable         | You may write "Not Applicabe" where            |
|                             |                        | appropriate otherwise, leave blank.            |
| "Salary (Excluding          | "0"                    | Please state Salary, if there is <b>no</b>     |
| Allowance)"                 |                        | income, please put " <b>0</b> "                |
| "Dependant Pass No. /       | E02332                 | Provide IF Available, otherwise , <b>leave</b> |
| Employment Pass No. "       |                        | blank.                                         |

#### D. SPOUSE INFORMATION - COMPLETED SAMPLE TAB

| CHILD DEPENDENT OTHER FAMILY RESIDENCE DETAILS FOREIGN EMPLOYEE DOCUMENT |
|--------------------------------------------------------------------------|
|                                                                          |
|                                                                          |
|                                                                          |
| Not Applicable                                                           |
|                                                                          |
| Noraina Qaleesya binti Hafizuddin                                        |
| 01234567                                                                 |
| Yellow 💿 Red 💿 Green 💿 Police 💿 Warden 💿 Army                            |
| Bruneian                                                                 |
| slam                                                                     |
|                                                                          |
|                                                                          |
|                                                                          |
|                                                                          |
|                                                                          |
|                                                                          |
|                                                                          |

#### E. CHILD DEPENDENT TAB

THIS TAB IS ONLY APPLICABLE TO APPLICANTS WHOM HAVE DEPENDENTS (CHILDREN).

IF Applicant DOES NOT HAVE ANY *children* or *dependents living together*, please select "**Not Applicable**" and click "**NEXT**".

| APPLICANT'S INFO JOB DESCRIPTION | FOREIGN APPLICANT SPOUSE INFO             | OTHER FAMILY RESIDENCE DETAILS FOREIGN | I EMPLOYEE DOCUMENT |
|----------------------------------|-------------------------------------------|----------------------------------------|---------------------|
|                                  |                                           |                                        |                     |
| L. DETAILS OF OHIL               | DREIVEIVING IN THE SP                     | AME HOUSEHOED                          |                     |
| Select *                         | <ul> <li>Complete this section</li> </ul> | Not Applicable                         |                     |
| No of Children *                 |                                           |                                        | Person              |
|                                  |                                           |                                        |                     |
| BACK                             |                                           |                                        |                     |

To provide the details of each dependent, please complete the mandatory fields for each dependent and click "**ADD**" when ready.

| English O Malay                |                               |                              |                              |
|--------------------------------|-------------------------------|------------------------------|------------------------------|
| JOB DESCRIPTION                | FOREIGN APPLICANT SPOUSE INFO | OTHER FAMILY RESIDENCE DETAI | LS FOREIGN EMPLOYEE DOCUMENT |
|                                |                               |                              |                              |
| E. DETAILS OF CH               | HILDREN LIVING IN THE SA      | AME HOUSEHOLD                |                              |
| Select *                       | Complete this section         | Not Applicable               |                              |
| No of Children *               | 2                             |                              | Person                       |
|                                |                               |                              |                              |
| Name *                         |                               | Arif Nasiruddin              |                              |
| dentity Card No / Birth Cert I | No *                          | E023                         |                              |
| Gender *                       |                               | Male      Female             |                              |
| Date Of Birth *                |                               | 01/09/2009                   |                              |
| Occupation *                   |                               | Student                      |                              |
|                                |                               |                              |                              |
|                                |                               | ADD                          |                              |
| No Name Identii                | tv Card No / Birth Cert No    | Gender Date Of Birth         | Occupation                   |
|                                | ·                             |                              | •                            |
|                                |                               |                              |                              |
| BACK NEXT                      |                               |                              |                              |
|                                |                               |                              |                              |

After clicking "**ADD**", the information will show up in the table as shown below, you may choose to continue Adding more "**Dependents**" to the table or proceed to the NEXT "tab".

| elect *             |                 | Complete this section     | Not Applicable |               |            |        |
|---------------------|-----------------|---------------------------|----------------|---------------|------------|--------|
| lo of Children 🔺    |                 | 2                         |                |               |            | Person |
| lame *              |                 |                           |                |               |            |        |
| dentity Card No / E | Birth Cert No 🔺 |                           |                |               |            |        |
| iender *            |                 |                           | Male           | Female        |            |        |
| ate Of Birth *      |                 |                           | DD/MN          | 1/1/1/1       |            |        |
| ccupation *         |                 |                           |                |               |            |        |
|                     |                 |                           | AD             | סס            |            |        |
| lo Name             | Identity        | y Card No / Birth Cert No | Gender         | Date Of Birth | Occupation |        |
| Arif Nasirud        | din E023        |                           | Male           | 09/01/2009    | Student    |        |

IF you have made a **mistake**, you may remove it by clicking on the "**X**" button on the right.

| No | Name            | Identity Card No / Birth Cert No | Gender | Date Of Birth | Occupation |
|----|-----------------|----------------------------------|--------|---------------|------------|
| 1  | Arif Nasiruddin | E023                             | Male   | 09/01/2009    | Student    |
|    |                 |                                  |        |               | Remo       |

| MANDATORY FIELDS        | SAMPLE                    | NOTES                                    |
|-------------------------|---------------------------|------------------------------------------|
| "No of Children"        | "2"                       | Please enter the total number of         |
|                         |                           | Children.                                |
| "Name"                  | Arif Nasiruddin           | Please enter the full name of the Child. |
| "IC /Birth Cert Number" | "0107335", "E0232X",      | Please provide the number of any         |
|                         | etc (Varies on type of ID | identity cards or birth certificate      |
|                         | provided)                 | number of this child.                    |
| "Gender"                | Male                      | Select from the Provided Options         |
| "Date of Birth"         | 09/01/2009                | Day-Month-Year (DD/MM/YYYY)              |
|                         |                           |                                          |

## LCS – USER GUIDE V1 (030915) SRIMAYA TECHNOLOGIES AND COMMUNICATIONS

| "Occupation" | Student | If children is not working, writing |
|--------------|---------|-------------------------------------|
|              |         | "Dependent" or "Not Applicable" is  |
|              |         | fine.                               |

| OPTIONAL FIELDS              | SAMPLE | NOTES |
|------------------------------|--------|-------|
| There are no optional fields | -      | -     |
| in this tab                  |        |       |

## E. DETAILS OF CHILDREN LIVING IN THE SAME HOUSEHOLD – COMPLETED SAMPLE TAB

| English<br>APPLICAN | Malay      Job Description  | FOREIGN APPLICANT SPOUSE INFO    | OTHER FAMIL    | Y RESIDENCE DETAILS | FOREIGN EMPLOYEE | DOCUMENT |
|---------------------|-----------------------------|----------------------------------|----------------|---------------------|------------------|----------|
| AGREEMEN            | π                           |                                  |                |                     |                  |          |
| <b>C</b> 1          |                             |                                  |                |                     |                  |          |
| E. 1                | DETAILS OF CHI              | LUREN LIVING IN THE SAW          |                | ULD                 |                  |          |
| Selec               | t *                         | Complete this section 1          | Not Applicable |                     |                  |          |
| No of               | Children *                  | 2                                |                |                     |                  | Person   |
|                     |                             |                                  |                |                     |                  |          |
| Name                | *                           |                                  |                |                     |                  |          |
| ldent               | ity Card No / Birth Cert No | *                                |                |                     |                  |          |
| Gend                | er *                        |                                  | Male           | Female              |                  |          |
| Date                | Of Birth *                  |                                  | DD/MM/YY       | YY                  |                  |          |
| Occu                | pation *                    |                                  |                |                     |                  |          |
|                     |                             |                                  |                |                     |                  |          |
|                     |                             |                                  |                |                     |                  |          |
| No                  | Name                        | Identity Card No / Birth Cert No | Gender         | Date Of Birth       | Occupation       |          |
| 1                   | Arif Nasiruddin             | E023                             | Male           | 09/01/2009          | Student          | 8        |
| 2                   | Hafiz Nasiruddin            | E078                             | Male           | 09/01/2011          | Student          | 8        |
|                     |                             |                                  |                |                     |                  |          |
|                     |                             |                                  |                |                     |                  |          |
| B                   | NEXT                        |                                  |                |                     |                  |          |
|                     | Next                        | t [                              |                |                     |                  |          |

F. OTHER FAMILY TAB

THIS TAB IS **ONLY APPLICABLE** TO APPLICANTS WHOM HAVE **FAMILY MEMBERS LIVING TOGETHER.** 

IF Applicant DOES NOT live with his/her *family members*, please select "**Not Applicable**" and click "**NEXT**".

| ) English 🛛 🔍 Malay              |                                                                    |                                             |
|----------------------------------|--------------------------------------------------------------------|---------------------------------------------|
| APPLICANT'S INFO JOB DESCRIPTION | FOREIGN APPLICANT SPOUSE INFO CHILD DEPENDENT                      | RESIDENCE DETAILS FOREIGN EMPLOYEE DOCUMENT |
| AGREEMENT                        |                                                                    |                                             |
|                                  |                                                                    |                                             |
| F. DETAILS OF OT                 | HER FAMILY MEMBERS LIVING IN                                       | THE SAME HOUSEHOLD                          |
|                                  |                                                                    |                                             |
| Select *                         | <ul> <li>Complete this section</li> <li>Not Application</li> </ul> | able                                        |
| No of Members *                  |                                                                    | Members                                     |
|                                  |                                                                    |                                             |
|                                  |                                                                    |                                             |
|                                  |                                                                    |                                             |
| BACK NEXT                        |                                                                    |                                             |
|                                  |                                                                    |                                             |
|                                  |                                                                    |                                             |

| nglish | n O Malay                         |                                           |                |           |                   |            |            |
|--------|-----------------------------------|-------------------------------------------|----------------|-----------|-------------------|------------|------------|
| LICAN  | IT'S INFO JOB DESCRIPTION FOREIGN | APPLICANT SPOUSE INFO CHILD DEPEN         | IDENT          | RESIDENC  | E DETAILS FOREIGI |            | OCUMENT    |
| REEME  | NT                                |                                           |                |           |                   |            |            |
|        |                                   |                                           |                | - · · · - |                   |            |            |
| F.     | DETAILS OF OTHER F                | AMILY MEMBERS LIV                         | ING IN THE     | SAME      | HOUSEHO           | LD         |            |
| Selec  | :t *                              | <ul> <li>Complete this section</li> </ul> | Not Applicable |           |                   |            |            |
| No of  | f Members *                       | 1                                         |                |           |                   | N          | /lembers   |
|        |                                   |                                           |                |           |                   |            |            |
| Nam    | e *                               |                                           |                |           |                   |            | _          |
| warm   |                                   |                                           |                |           |                   |            |            |
| Smar   | rt IC Number/Passport No *        |                                           |                |           |                   |            |            |
| Relat  | tionship *                        |                                           |                |           |                   |            |            |
| Gend   | ler *                             |                                           | O Male O       | Female    |                   |            |            |
| Date   | Of Birth *                        |                                           | DD/MM/YYYY     |           |                   |            |            |
| Occu   | pation *                          |                                           |                |           |                   |            |            |
|        |                                   |                                           |                |           |                   |            |            |
|        |                                   |                                           | ADD            |           |                   |            |            |
|        |                                   |                                           |                |           |                   |            |            |
| No     | Name                              | Smart IC Number/Passport No               | Relationship   | Gender    | Date Of Birth     | Occupation | ı          |
| 1      | Mohammad Ali bin Haji Abu Bakar   | K232399i9                                 | Father         | Male      | 09/01/1975        | Retired    | x          |
|        |                                   |                                           |                |           |                   |            | _ <b>T</b> |
|        |                                   |                                           |                |           |                   |            |            |
| B      | IACK NEXT                         |                                           |                |           |                   |            |            |
| _      |                                   |                                           |                |           |                   |            |            |

You may follow the **SAME INSTRUCTIONS** provided in completing this tab simiarly to **"OTHER FAMILY"** tab.

## G. RESIDENCE DETAILS TAB

#### THIS TAB IS **MANDATORY** FOR APPLICANTS OF ALL TYPES

Complete the fields as requested and you may also use the "**Mandatory**" and "**Optional**" fields table as your guide to filling in the form:

2. Please tick the relevant brackets & fill in the blanks

| a) Own House *      | 0                                   |              |
|---------------------|-------------------------------------|--------------|
| b) Temporary Stay 🔺 | Please indicate Relationship     Au | ntie's House |
| c) Rental *         |                                     |              |
| i. Government       | Class                               |              |
| ii. Company         | B\$ Month                           |              |
| iii. Private        | B\$ Month                           |              |

#### 2. Please tick the relevant brackets & fill in the blanks

| a) Own House 🔺      | 0                                                |                |
|---------------------|--------------------------------------------------|----------------|
| b) Temporary Stay * | <ul> <li>Please indicate Relationship</li> </ul> | Auntie's House |
| c) Rental *         |                                                  | _              |
| i. Government       | Class D2                                         |                |
| ii. Company         | O B\$<br>Month                                   |                |
| iii. Private        | O B\$<br>Month                                   |                |

| MANDATORY FIELDS             | SAMPLE                     | NOTES                                  |
|------------------------------|----------------------------|----------------------------------------|
| "House Address"              | No. 2, Jalan Ban 2         | Please provide the full address.       |
| "Ownership Type"             | Example 1: Own House       | Select one of the "Three(3)" Options   |
|                              | OR                         | available and provide the required     |
|                              | Example 2: Temporary       | information relevant.                  |
|                              | Stay:                      |                                        |
|                              | Auntie's House             |                                        |
|                              | OR                         |                                        |
|                              |                            |                                        |
|                              | Rental – Government:       |                                        |
|                              | Class                      |                                        |
|                              | OR                         |                                        |
|                              | Example 3: Company:        |                                        |
|                              | B\$200 per month           |                                        |
|                              | OR                         |                                        |
|                              | Example 4: Private: B\$300 |                                        |
|                              | per month                  |                                        |
| "Number of bedrooms"         | "4"                        | Please provide the total number of     |
|                              |                            | bedrooms AVAILABLE in the house        |
|                              |                            | EXCLUDING the ROOM to be occupied      |
|                              |                            | by the Amah(Domestic Helper).          |
| "No. of Bedrooms for         | "1"                        | Please provide the total number of     |
| Domestic helper"             |                            | bedrooms AVAILABLE in the house FOR    |
|                              |                            | the Amah (Domestic Helper).            |
| "Period of stay at the       | "2" Year "1" Month         | Please provide the estimated period of |
| current Address"             |                            | stay at the current residence in       |
|                              |                            | number of "Years" and "Months"         |
| OPTIONAL FIELDS              | SAMPLE                     | NOTES                                  |
| There are no optional fields | -                          | -                                      |
| in this tab                  |                            |                                        |

#### G. RESIDENCE DETAILS – COMPLETED SAMPLE TAB

| English         Malay           APPLICANT'S INFO         JOB DESCRIPTION         FOREIGN APPLICANT           AGREEMENT         AGREEMENT         AGREEMENT | SPOUSE INFO CHILD DEPENDENT OTHER FAMILY |      | FOREIGN EMPLOYEE DOCUMENT             |
|----------------------------------------------------------------------------------------------------|------------------------------------------|------|---------------------------------------|
| G. RESIDENCE DETAILS                                                                                                    |                                          |      |                                       |
| 1. House Address *                                                                                                    | Rumah Ban 2, Jalan Ban 2A, Bunut, NBD    | ]    |                                       |
| 2. Please tick the relevant brackets & fill in the blank                                                                                                   | S                                        |      |                                       |
| a) Own House *                                                                                                    | ۲                                        |      |                                       |
| b) Temporary Stay *                                                                                                    | O Please indicate Relationship           |      |                                       |
| c) Rental 🔺                                                                                                    |                                          |      |                                       |
| i. Government                                                                                                    | Class                                    |      |                                       |
| ii. Company                                                                                                    | <ul> <li>B\$</li> <li>Month</li> </ul>   |      |                                       |
| iii. Private                                                                                                    | <ul> <li>B\$</li> <li>Month</li> </ul>   |      |                                       |
| Number of bedrooms *                                                                                                    | 4<br>Rooms                               | ]    | (Not included domestic helper's room) |
| No of Bedrooms for Domestic Helper                                                                                                    | 1<br>Rooms *                             | ]    |                                       |
| Period of stay at the current address                                                                                                    | *                                        | Year | 1<br>Month                            |
| BACK                                                                                                    |                                          |      |                                       |

## H. FOREIGN EMPLOYEE TAB

#### THIS TAB IS **MANDATORY** FOR APPLICANTS OF ALL TYPES

Applicant MUST provide the information on the **AMAH (Domestic Helper) QUOTA** to be <u>applied</u> for this application:

Complete the table in similar fashion as STATED in **"DETAILS OF CHILDREN LIVING IN THE SAME HOUSEHOLD**" and **"DETAILS OF FAMILY MEMBERS LIVING IN THE SAME HOUSEHOLD**", which is to provide all of the requested information and click "ADD".

| English O Malay<br>APPLICANT'S INFO JOB DESCRIPTION FOREIGN APPLICANT SPOUSE INF | INFO CHILD DEPENDENT OTHER FAMILY RESIDENCE DETAILS DOCUMENT |
|----------------------------------------------------------------------------------|--------------------------------------------------------------|
| AGREEMENT                                                                        |                                                              |
| H. DESCRIPTION OF FOREIGN EMPLO                                                  | LOYEE TO BE APPLIED                                          |
| Total Number of Application *                                                    | 2                                                            |
| Position *                                                                       | Domestic Cleaner and Helpers                                 |
| Occupation Code *                                                                | 9111                                                         |
| Job Tasks *                                                                      | Driving and and light-gardening Work                         |
| Country Region *                                                                 | ASEAN                                                        |
| Country *                                                                        | Phillipines                                                  |
| Offered Salary *                                                                 | \$ 500                                                       |
|                                                                                  | ADD                                                          |
| No Position Job Task Offered Salary O                                            | Country Country Region Total Applied Total Allowed           |
|                                                                                  |                                                              |
| BACK NEXT                                                                        |                                                              |

| MANDATORY FIELDS  | SAMPLE              | NOTES                                 |
|-------------------|---------------------|---------------------------------------|
| "Toal Number of   | "1"                 | Applicant must provide the Number of  |
| Application"      |                     | Amah to be applied.                   |
| "Position"        | Domestic Helper     | Applicant must select the Type of     |
|                   |                     | Amah to be applied from the Options   |
|                   |                     | available.                            |
| "Occupation Code" | AUTOMATICALLY       | Applicant cannot select this field.   |
|                   | SELECTED.           |                                       |
| "Job Tasks"       | Driving and light-  | Applicant must DESCRIBE the job tasks |
|                   | gardening Work.     | of the Amah to be applied.            |
| "Country Region"  | Choose from Options | Applicant must select the REGION of   |
|                   | Provided.           | Country from which the Amah is        |
|                   |                     | expected to be hired from.            |
| "Country"         | Choose from Options | Applicant must select the Country     |
|                   | Provided.           | from which the Amah is expected to be |
|                   |                     | hired from.                           |
| "Offered Salary"  | "500"               | Applicant must provide the SALARY     |
|                   |                     | which the Amah is expected to be      |
|                   |                     | paid.                                 |

| OPTIONAL FIELDS              | SAMPLE | NOTES |
|------------------------------|--------|-------|
| There are no optional fields | -      | -     |
| in this tab                  |        |       |

When the aplicant has provided all of the information, the applicant may click "**NEXT**" to move onto the next tab.

## LCS – USER GUIDE V1 (030915) SRIMAYA TECHNOLOGIES AND COMMUNICATIONS

|         | sh 🔍 Malay                                              |                                                                  |                                             |                   |             |                   |                  |                    |      |
|---------|---------------------------------------------------------|------------------------------------------------------------------|---------------------------------------------|-------------------|-------------|-------------------|------------------|--------------------|------|
| APPLICA | INT'S INFO JOB DESCRIPTION                              | FOREIGN APPLICANT                                                | SPOUSE INFO CHILD DEPEN                     | DENT OTHER F      | AMILY       | DENCE DETAILS     |                  | DOCUM              | MENT |
| AGREEM  | ENT                                                     |                                                                  |                                             |                   |             |                   |                  |                    |      |
| H.      | DESCRIPTION                                             | OF FOREIGN                                                       | EMPLOYEE TO                                 | BE APPL           | IED         |                   |                  |                    |      |
| Tota    | al Number of Application                                | *                                                                |                                             |                   |             |                   |                  |                    |      |
| Pos     | ition *                                                 |                                                                  | -Select                                     |                   |             |                   |                  | •                  |      |
| Occ     | upation Code *                                          |                                                                  |                                             |                   |             |                   |                  |                    |      |
| Job     | Tasks *                                                 |                                                                  |                                             |                   |             |                   |                  |                    |      |
| Cou     | ntry Region *                                           |                                                                  | -Select                                     | -                 |             | T                 |                  |                    |      |
| Cou     | ntry *                                                  |                                                                  | -Select                                     |                   |             | •                 |                  |                    |      |
| Offe    | ered Salary 🔺                                           |                                                                  | \$                                          |                   |             |                   |                  |                    |      |
|         |                                                         |                                                                  |                                             | _                 |             |                   |                  |                    |      |
|         |                                                         |                                                                  | AD                                          | D                 |             |                   |                  |                    |      |
| No      | Position                                                | Job Task                                                         |                                             | Offered<br>Salary | Country     | Country<br>Region | Total<br>Applied | Total<br>Allowed   |      |
|         |                                                         |                                                                  |                                             |                   |             |                   |                  |                    | _    |
| 1       | Domestic Cleaner and<br>Helpers                         | Driving and and light-g                                          | ardening Work                               | 500               | Phillipines | ASEAN             | 2                | Pending            | 8    |
| 1       | Domestic Cleaner and<br>Helpers<br>Domestic Housekeeper | Driving and and light-g<br>To take care of the elde<br>household | ardening Work<br>erly family members in the | 500<br>300        | Phillipines | ASEAN             | 2                | Pending<br>Pending | 8    |

## I. DOCUMENT

THIS TAB IS **MANDATORY** FOR APPLICANTS OF ALL TYPES

Applicant **MUST** indicate their "**Citizenship Status**" before proceeding with the document attachments in this tab.

## I. DOCUMENTS

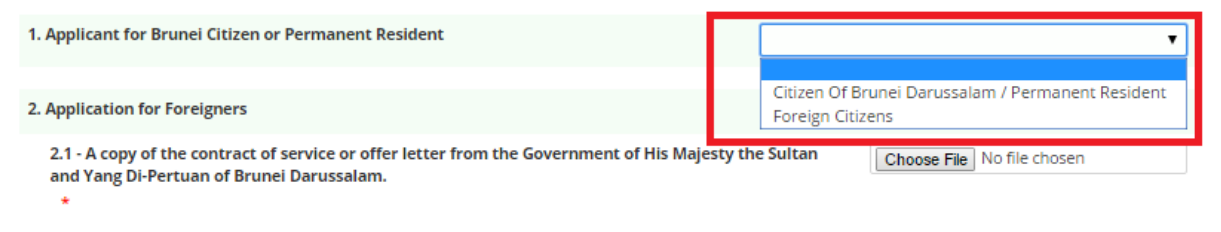

IF "Brunei Citizens" or "Permanent Resident" is selected, they MUST provide the following:

| Applicant for Brunei Citizen or Permanent Resident                                                                                                    | Brunei Darussalam / Permanent Resident 🔻 |
|----------------------------------------------------------------------------------------------------|------------------------------------------|
| For Applicant: Documents required for the license application to employ foreign domestic Employee's                                                                            |                                          |
| 3.1 - Valid copies of the applicant's and his/her spouse's identity cards. *                                                                                                   | Choose File No file chosen               |
| 3.2 - Copies of the applicant's and his/her spouse's latest salary slips *                                                                                                    | Choose File No file chosen               |
| 3.3 - Copies of pension verification or pension confirmation letter for the applicant and his/her spouse (if retired).                                                         | Choose File No file chosen               |
| 3.4 - Other income details (if any) such as Tenancy Agreement for businesses/ residence.                                                                                       | Choose File No file chosen               |
| 3.5 - Copy of Registration of Companies or Form X of the Applicant and/or his/her spouse (whom holds ownership of the business).                                               | Choose File No file chosen               |
| 3.6 -A copy of ante natal patient's card for applicant's wife (if applicable)                                                                                                  | Choose File No file chosen               |
| 3.7 -Copy of Doctor's verification letter for the Applicant for sick or other special needs family<br>members (if applicable)                                                  | Choose File No file chosen               |
| 3.8 - Completed financial details form (BUR300). *                                                                                                    | Choose File No file chosen               |
| 3.9 -Authorization letter from the Government of His Majesty the Sultan and Yang Di-Pertuan of Brune<br>Darussalam for Government Housing or Tenancy Agreement (if applicable) | Choose File No file chosen               |

IF "Foreign Citizens" is selected, they MUST provide the following:

## I. DOCUMENTS

| 1. Applicant for Brunei Citizen or Permanent Resident                                                                                                    | Foreign Citizens 🔻                          |
|----------------------------------------------------------------------------------------------------|---------------------------------------------|
| 2. Application for Foreigners                                                                                                    |                                             |
| 2.1 - A copy of the contract of service or offer letter from the Government of His Majesty the and Yang Di-Pertuan of Brunei Darussalam.                             | Sultan Choose File No file chosen           |
| 2.2 - A copy of the contract of service between the applicant and the employer endorsed by Commissioner of Labour.                                                   | Choose File No file chosen                  |
| 2.3 - Approved Work Pass Recommendation (BUR500/555) by the Department of Labour. $$ $$ $$                                                                           | Choose File No file chosen                  |
| 2.4 - Passport font page copy and confirmation/ work permit endorsement with dependents<br>from dept. of immigration & national registration (if applicable)         | passes Choose File No file chosen           |
| 3. For Applicant: Documents required for the license application to employ foreign domestic Er                                                                       | nployee's                                   |
| 3.1 - Valid copies of the applicant's and his/her spouse's identity cards. *                                                                                         | Choose File No file chosen                  |
| 3.2 - Copies of the applicant's and his/her spouse's latest salary slips *                                                                                           | Choose File No file chosen                  |
| 3.3 - Copies of pension verification or pension confirmation letter for the applicant and his/l (if retired).                                                        | her spouse Choose File No file chosen       |
| 3.4 - Other income details (if any) such as Tenancy Agreement for businesses/ residence.                                                                             | Choose File No file chosen                  |
| 3.5 - Copy of Registration of Companies or Form X of the Applicant and/or his/her spouse (w<br>ownership of the business).                                           | hom holds Choose File No file chosen        |
| 3.6 -A copy of ante natal patient's card for applicant's wife (if applicable)                                                                                        | Choose File No file chosen                  |
| 3.7 -Copy of Doctor's verification letter for the Applicant for sick or other special needs fami<br>members (if applicable)                                          | V Choose File No file chosen                |
| 3.8 - Completed financial details form (BUR300). *                                                                                                    | Choose File No file chosen                  |
| 3.9 -Authorization letter from the Government of His Majesty the Sultan and Yang Di-Pertua<br>Darussalam for Government Housing or Tenancy Agreement (if applicable) | n of Brunel Choose File No file chosen      |
| BACK NEXT                                                                                                    | Reminder - Cannot Duplicate Attachment Name |

## **HOW TO ATTACH FILES:**

Example: To Attach a "Valid Copies of the applicant's and his/her spouse's identity cards"

#### Click "Choose File"

| 3. For Applicant: Documents required for the license application to employ foreign domestic Employee's |                            |
|----------------------------------------------------------------------------------------------------|----------------------------|
| 3.1 - Valid copies of the applicant's and his/her spouse's identity cards. *                           | Choose File No file chosen |
| 3.2 - Copies of the applicant's and his/her spouse's latest salary slips *                             | Choose File No file chosen |

Locate the scanned copy of your "Valid Copies of applicant's and his/her spouse's identity cards", SELECT it once and click "OPEN".

#### LCS – USER GUIDE V1 (030915) SRIMAYA TECHNOLOGIES AND COMMUNICATIONS

| 0                     |                                     | Open              |          |                 |                | ×  |
|-----------------------|-------------------------------------|-------------------|----------|-----------------|----------------|----|
| 🛞 ∋ 🝷 ↑ 퉬 → Thi       | s PC → Desktop → Folder Attachments |                   |          | ♥ C Search Fold | er Attachments | ,c |
| Organise 👻 New folder | r                                   |                   |          |                 | ≣ ▼ 🔲          | 0  |
| ☆ Favourites          | Name                                | Date modified     | Туре     | Size            |                |    |
| Desktop               | L IC_SCAN_COPY                      | 2/09/2015 6:14 PM | PDF File | 1,105 KB        |                |    |
| Downloads             |                                     |                   |          |                 |                |    |
| 📷 Recent places       |                                     |                   |          |                 |                |    |
| 🜏 Homegroup           |                                     |                   |          |                 |                |    |
|                       |                                     |                   |          |                 |                |    |
| 🖳 This PC             |                                     |                   |          |                 |                |    |
| Documents             |                                     |                   |          |                 |                |    |
| 🐌 Downloads           |                                     |                   |          |                 |                |    |
| 🚺 Music               |                                     |                   |          |                 |                |    |
| Pictures              |                                     |                   |          |                 |                |    |
| Videos                |                                     |                   |          |                 |                |    |
| New Volume (D:)       |                                     |                   |          |                 |                |    |
|                       |                                     |                   |          |                 |                |    |
| File na               | me: IC_SCAN_COPY                    |                   |          | ✓ All Files     |                | ~  |
|                       |                                     |                   |          | Open            | <b>▼</b> Cano  | el |

Applicant may verify if they have attached the correct file by looking at the name of the file:

| For Applicant: Documents required for the license application to employ foreign domestic Employee's |                              |  |  |  |
|----------------------------------------------------------------------------------------------------|------------------------------|--|--|--|
| 3.1 - Valid copies of the applicant's and his/her spouse's identity cards. *                        | Choose File IC_SCAN_COPY.pdf |  |  |  |
| 3.2 - Copies of the applicant's and his/her spouse's latest salary slips *                          | Choose File No file chosen   |  |  |  |

#### **REMINDERS FOR ATTACHMENTS:**

- Do not use the "SAME" FILE NAME for different attachments
- PLEASE avoid using "**Special Characters**" or "**Symbols**" for your file names (!@#\$%^&\*), but you may use underscores "\_".
- PLEASE PROVIDE the Mandatory ATTACHMENTS, and if AVAILABLE, provide the Optional ATTACHMENTS for a higher chance of success at applying.
- An example format shown below for your file names: "IC\_SCAN\_COPY\_APPLICANT\_1"
   "BUR555 APPLICANT SPOUSE"

## J. AGREEMENT TAB

In this tab, Applicant **MUST CAREFULLLY READ** all the **TERMS AND CONDITIONS** set out by the Department of Labour for processing this application.

By Clicking **"SUBMIT**", Applicants **AGREE** to all of these **TERMS AND CONDITIONS** and the Application will be submitted for Processing.

4. FINAL REVIEW AND SUBMITTING THE COMPLETED APPLICATION FORM.

APPLICANTS can also do a final review or checking of all the provided details in the previous tab by clicking on the "**BACK**" button.

Whenever READY, the applicant may click "SUBMIT" and the application will be submitted:

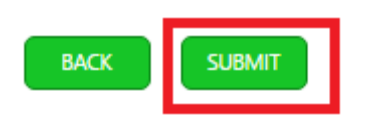

After clicking submit, a screen as shown below would appear with a text box stating: "Please wait while your form is being submitted...", Depending on your internet connection speed and size of attachments, Please allow approximately 3 – 5 minutes for the submission to complete.

IF your submission is taking too long (Please allow a maximum of 10 minutes), you may call the **LCS IT HELPDESK** team for assistance.

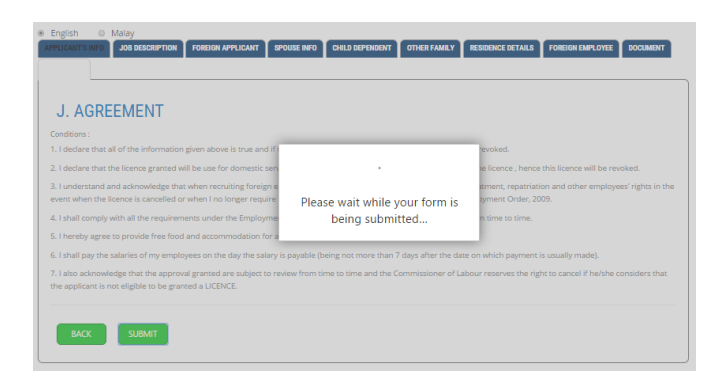

IF your **submission** was **successful**, you will be shown a window in the screenshot below:

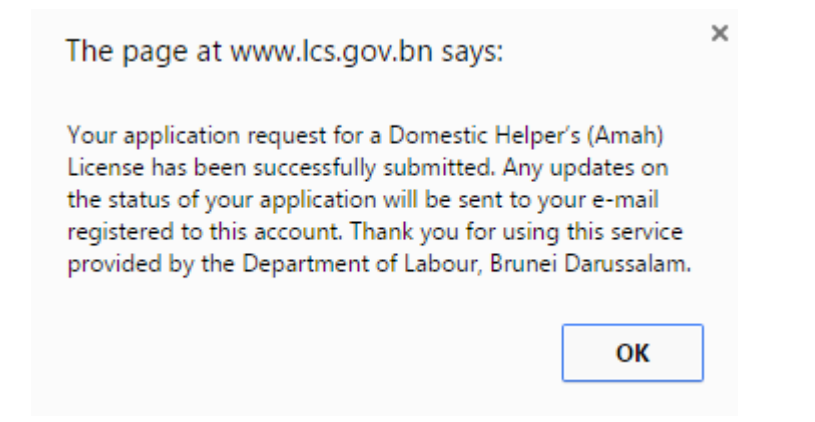

## 5. OTHERS

#### 5.1 LOGGING OUT

Applicants can **Log Out** by clicking on your username on the top right corner of the screen and select "**Sign Out**".

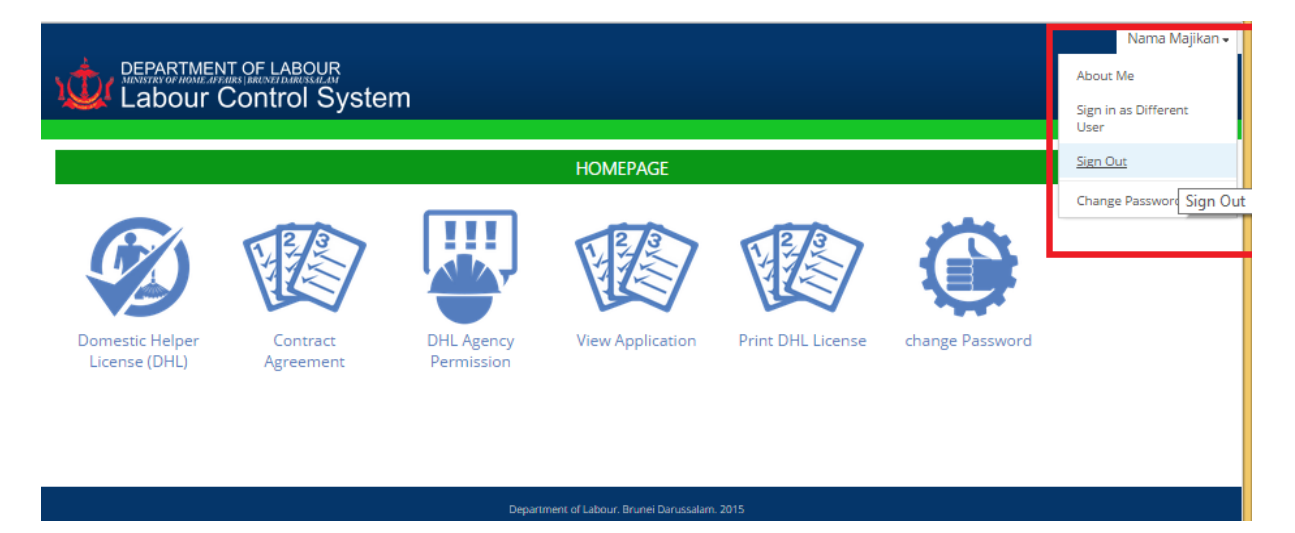

#### 5.2 CHANGING PASSWORD

Applicants can change their password by clicking on the "**Change Password**" icon from the main menu.

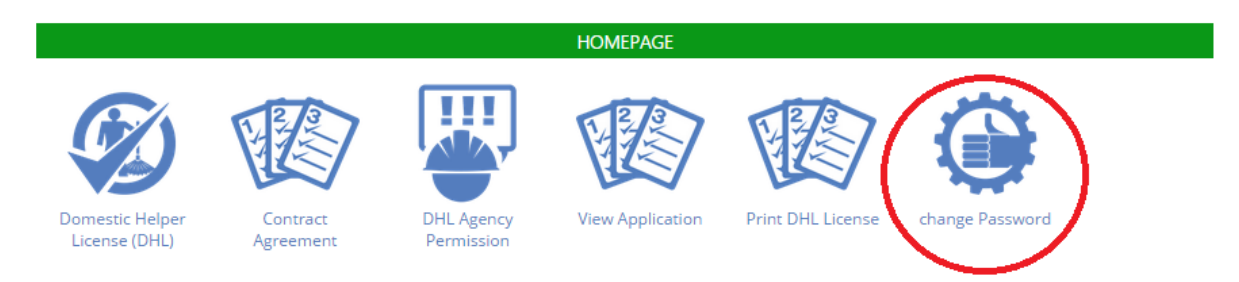

Applicant must enter their "current" password and "New" password and click "CHANGE PASSWORD".

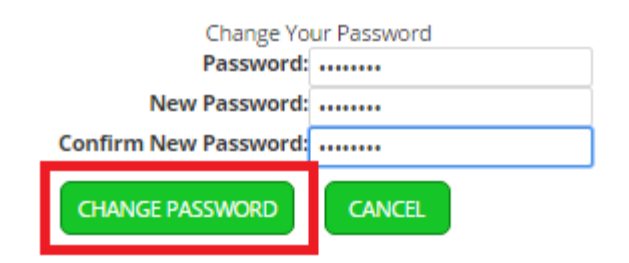

## 5.3 REVIEWING INFORMATION SUBMITTED APPLICATIONS

An applicant is able to **review** all of the information including attachments that has been submitted in an application but **WILL NOT BE ALLOWED** to **EDIT** the **information submitted**.

**HOWEVER**, IF an applicant has a **VALID reason** to change the information submitted, the applicant is advised to contact the **LCS IT HELPDESK TEAM**.

## (i) To view the applications that has been submitted, click on "View Application".

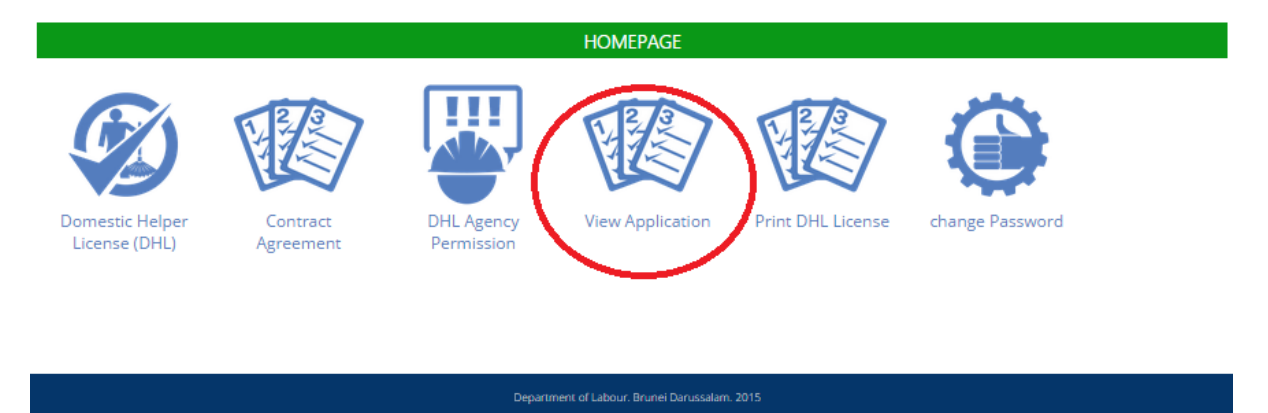

(ii) The applicant can view all of the applications that has been submitted previously:

|   |          |                         | YOUR APPLICATIO                  |            |             |         |
|---|----------|-------------------------|----------------------------------|------------|-------------|---------|
| ~ | Date     | Module                  | Assigned By                      | Forml ink  | Task Status | LevelNo |
|   | 9/3/2015 | Domestic Helper License | <ul> <li>Nama Majikan</li> </ul> | Click Here | Completed   | 1       |
|   | 9/3/2015 | Domestic Helper License | 🗉 Nama Majikan                   | Click Here | Completed   | 1       |
|   |          |                         |                                  |            |             |         |

(iii) To view the form details, find the specific application and Click on "Click Here"

| $\checkmark$ | Date     | Module                  | Assigned By    | FormLink   | Task Status | LevelNo |
|--------------|----------|-------------------------|----------------|------------|-------------|---------|
|              | 9/3/2015 | Domestic Helper License | 🛛 Nama Majikan | Click Here | Completed   | 1       |
| ~            | 9/3/2015 | Domestic Helper License | 📄 Nama Majikar | Click Here | Completed   | 1       |
|              |          |                         |                |            |             |         |

(iv) Applicant can now view the information that has been submitted with that particular application. Applicant may click "**NEXT**" and view the information In all the tabs.

| English  Malay                                                                |                                                             |
|-------------------------------------------------------------------------------|-------------------------------------------------------------|
| APPLICANT'S INFO JOB DESCRIPTION FOREIGN APPLICANTS SPOUSE INFO CHILD DEPENDE | NT OTHER FAMILY RESIDENCE DETAILS FOREIGN EMPLOYEE DOCUMENT |
| A. APPLICANT'S INFORMATION                                                    |                                                             |
| Application Reference Number :                                                | DHLNEW_10131                                                |
| Applicant's Name                                                              | Nama Majikan                                                |
| IC number without "-"dash"                                                    | 01234567                                                    |
| IC Colour                                                                     | Yellow                                                      |
| Gender                                                                        | Male                                                        |
| Date of Birth                                                                 | 08/03/1990                                                  |
| Citizenship                                                                   | Bruneian                                                    |
| Religion                                                                      | Islam                                                       |
| Status                                                                        | Single                                                      |
| Mailing Address                                                               | Jalan 2 Menteri Besar                                       |
| House Address                                                                 | Jalan 2 Menteri Besar                                       |
| Select District                                                               | Brunei Muara                                                |
| Telephone Number                                                              | 2226111/ 2226111/ 2226111                                   |
| NEXT                                                                          |                                                             |

(v) you are also able to **RE-DOWNLOAD** your submitted **ATTACHMENTS**. Just Right Click and Select "**Save Link As**":

|                                                                                                    | DEPENDENT OTHER FAMILY                            | RESIDENCE DETAILS FOREIGN EMPL   | OYEE                          |
|----------------------------------------------------------------------------------------------------|---------------------------------------------------|----------------------------------|-------------------------------|
| Applicant for Brunei Citizen or Permanent Resident                                                                                                    | Citizen Of Brunei Daru                            | ssalam / Permanent Resident      |                               |
| For Applicant: Documents required for the license application to emplo<br>3.1 - Valid copies of the applicant's and his/her spouse's identity cards.                            | y foreign domestic Employ                         | vee's                            | <u>f 1.txt</u>                |
| 3.2 - Copies of the applicant's and his/her spouse's latest salary slips                                                                                                    |                                                   |                                  | g_n.oxt                       |
| <ul> <li>3.3 - Copies of pension verification or pension confirmation letter for th</li> <li>3.4 - Other income details (if any) such as Tenancy Agreement for busin</li> </ul> | he applicant and his/her sp<br>nesses/ residence. | oouse (if retired).              | Not<br>Attachmer<br>Not       |
| 3.5 - Copy of Registration of Companies or Form X of the Applicant and                                                                                                    | /or his/her spouse (whom                          | holds ownership of the business) | Attachmer<br>Not<br>Attachmer |
| 3.6 -A copy of ante natal patient's card for applicant's wife (if applicable                                                                                                    | e)                                                |                                  | Not<br>Attachmer              |
| 3.7 -Copy of Doctor's verification letter for the Applicant for sick or oth                                                                                                    | er special needs family me                        | embers (if applicable)           | Not<br>Attachmer              |
| 3.9 -Authorization letter from the Government of His Majesty the Sulta<br>Housing or Tenancy Agreement (if applicable)                                                          | in and Yang Di-Pertuan of                         | Brunei Darussalam for Governme   | ent Not<br>Attachmer          |
| BACK                                                                                                    |                                                   |                                  |                               |

| © Sa                             | ve As                       | х |
|----------------------------------|-----------------------------|---|
|                                  | V 🖒 Search Pictures         | D |
| Organise 🔻 New folder            | <b>x</b> • (                | 2 |
| Downloads ^<br>Recent places     | No items match your search. |   |
| n Homegroup                      |                             |   |
| 1 This PC                        |                             |   |
| 📔 Desktop                        |                             |   |
| Documents                        |                             |   |
| 📕 Downloads                      |                             |   |
| 🚺 Music                          |                             |   |
| E Pictures                       |                             |   |
| 🛃 Videos                         |                             |   |
| 📥 Local Disk (C:)                |                             |   |
| 👝 New Volume (D:)                |                             |   |
| v                                |                             |   |
| File name: IC_SCANNED_ATTACHMENT |                             | ~ |
| Save as type: All Files          |                             | ¥ |
| Hide Folders                     | Save Cancel                 |   |

## 5.4 NOMINATING/SELECTING/AUTHORIZING EMPLOYMENT AGENCIES TO APPLY ON BEHALF

(i) An applicant may **SELECT** an Employment Agencies to apply on behalf for Applications such as Job Order, Contract and DHL/Amah Licenses. In order to do so, **the Applicant MUST have their own LCS accounts** and while logged in, select "**DHL Agency Permission**" from the main menu.

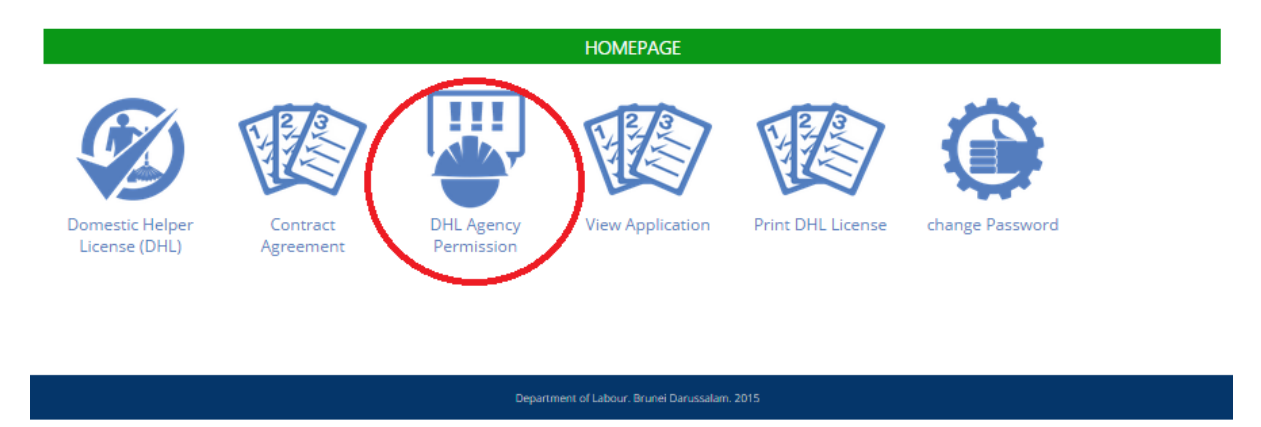

(ii) Click on the small box next to the text "Fill This Section":

| Add Permission    |             |   |     |
|-------------------|-------------|---|-----|
| A. SELECT A       | GENCIES     |   |     |
| Fill This Section | 0           |   |     |
| Select Agency     | - Select -  | * | ADD |
| Νο                | Agency Name |   |     |
|                   |             |   |     |
| SUBMIT            |             |   |     |
|                   |             |   |     |

(iii) Find the name of the Employment Agency to be Selected:

|              | ×.                              |          |     |
|--------------|---------------------------------|----------|-----|
| elect Agency | AZAQ EMPLOYMENT AGENCY          | •        | 400 |
|              | - Select -                      | A        | ADD |
|              | AZAQ EMPLOYMENT AGENCY          |          |     |
|              | IMA EMPLOYMENT AGENCY           |          |     |
| 0            | ADAMAS EMPLOYMENT AGENCY        |          |     |
|              | MASHIDAYAH EMPLOYMENT AGENCY    |          |     |
|              | VAL EMPLOYMENT AGENCY           |          |     |
|              | AIK HUA EMPLOYMENT AGENCY       |          |     |
| CLUDA UT     | NUR AMANDA EMPLOYMENT AGENCY    |          |     |
| SUBMIT       | ALLIANCE U.R. EMPLOYMENT AGENCY |          |     |
|              | MIN-INSHANA MANPOWER SERVICES   |          |     |
|              | FELIMIC EMPLOYMENT AGENCY       |          |     |
|              | HANNANUR EMPLOYMENT AGENCY      |          |     |
|              | SHAALIZ EMPLOYMENT AGENCY       |          |     |
|              | RUZILLA EMPLOYMENT AGENCY       |          |     |
|              | NUR BERJAYA EMPLOYMENT AGENCY   |          |     |
|              | AMERLEE EMPLOYMENT AGENCY       | am 2115  |     |
|              | LRK EMPLOYMENT AGENCY           | an. 2115 |     |
|              | NUR MEWAH EMPLOYMENT AGENCY     |          |     |
|              | MISHAH EMPLOYMENT AGENCY        |          |     |
|              | IVYAN LINK EMPLOYMENT AGENCY    | <b>•</b> |     |

# (iv) Click on its name and click "ADD":

| Add Permission A. SELECT A | GENCIES                |   |     |
|----------------------------|------------------------|---|-----|
| Fill This Section          |                        |   |     |
| Select Agency              | AZAQ EMPLOYMENT AGENCY | T | ADD |
| No                         | Agency Name            |   |     |
| SUBMIT                     |                        |   |     |

| Add Permission    |                                       |     |
|-------------------|---------------------------------------|-----|
| A. SELECT         | AGENCIES                              |     |
| Fill This Section | 2                                     |     |
| Select Agency     | AZAQ EMPLOYMENT AGENCY                | ADD |
|                   |                                       |     |
|                   |                                       |     |
| No                | Agency Name                           |     |
| <b>No</b>         | Agency Name<br>AZAQ EMPLOYMENT AGENCY |     |
| <b>No</b>         | Agency Name<br>AZAQ EMPLOYMENT AGENCY | •   |
| <b>No</b><br>1    | Agency Name<br>AZAQ EMPLOYMENT AGENCY | I   |
| No<br>1<br>SUBMIT | Agency Name<br>AZAQ EMPLOYMENT AGENCY | •   |

(v) Applicant may add **multiple Agencies** by Selecting from "**Select Agency**" and Clicking "ADD" again.

| Add Permission    |                           |     |
|-------------------|---------------------------|-----|
| A. SELEC          | TAGENCIES                 |     |
| Fill This Section | 8                         |     |
| Select Agency     | AIK HUA EMPLOYMENT AGENCY | ADD |
| No                | Agency Name               |     |
| 1                 | AZAQ EMPLOYMENT AGENCY    |     |
| 2                 | ADAMAS EMPLOYMENT AGENCY  |     |
| 3                 | AIK HUA EMPLOYMENT AGENCY | •   |
|                   |                           |     |
| SUBMIT            |                           |     |

(vi) When the applicant is satisfied with the list of agencies that he/she has selected, the applicant may click "**SUBMIT**" and the Agencies is then nominated to apply on behalf.

| Add Permission    |                               |     |
|-------------------|-------------------------------|-----|
| A. SELI           | ECT AGENCIES                  |     |
| Fill This Section | n 🖉                           |     |
| Select Agency     | LRK EMPLOYMENT AGENCY         | ADD |
| No                | Agency Name                   |     |
| 1                 | AZAQ EMPLOYMENT AGENCY        | 8   |
| 2                 | ADAMAS EMPLOYMENT AGENCY      | 8   |
| 3                 | AIK HUA EMPLOYMENT AGENCY     |     |
| 4                 | MIN-INSHANA MANPOWER SERVICES | 8   |
| 5                 | LRK EMPLOYMENT AGENCY         | 8   |
| SUBMIT            |                               |     |
|                   |                               |     |

## 5.5 DE-AUTHORIZING/REMOVING EMPLOYMENT AGENCIES TO APPLY ON BEHALF

In order to **remove** an employment agency from the applicant's APPROVED list of agencies, the **Applicant** must report to the **LCS IT HELPDESK** and request to be removed and **state** the **REASON for Removal**.

- PLEASE NOTE THAT ON-GOING APPLICATIONS MUST BE COMPLETED BEFORE THIS CAN HAPPEN.
- ON-GOING APPLICATIONS CANNOT BE TRANSFERRED TO ANOTHER AGENCY.

## 5.6 HOW TO PRINT DHL LICENSE

(i) Whilst logged in as the License Owner's Account, Select "**Print DHL License**" from the main menu.

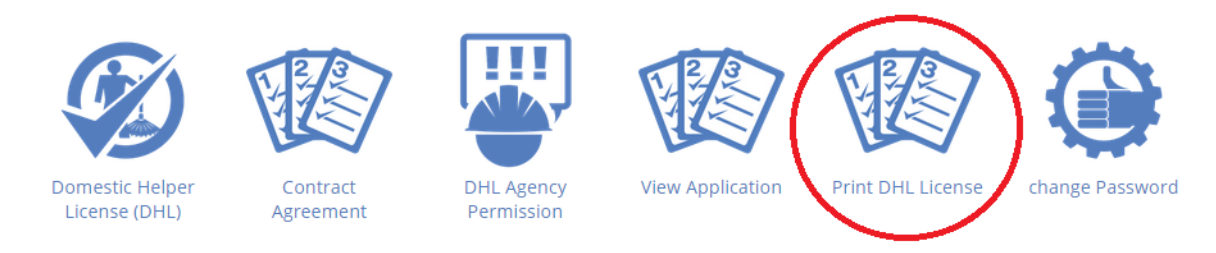

(ii) An interface similar to the one shown below would appear:

# Print Existing License

| DHL PJB no.                | - Select - | • | FIND | * |
|----------------------------|------------|---|------|---|
| License Number Expiry Date |            |   |      |   |
| Print License              |            |   |      |   |

(iii) If the License Application has been approved by the Department of Labour, a "**PJB**" Number would appear from the list of "**Select**" button.

| Print Existing License     | $\sim$             |      |   |
|----------------------------|--------------------|------|---|
| DHL PJB no.                | - Select -         | FIND | * |
| License Number Expiry Date | PJB/5196/2015/2028 |      |   |
| Print License              |                    |      |   |

(iv) Select the License "PJB" Number to be printed and click "Find".

| Print Existing License                                             |                           |
|--------------------------------------------------------------------|---------------------------|
| DHL PJB no.                                                        | PJB/5196/2015/2028 FIND   |
| License Number Expiry Date Print License (y) Click "Print License" | 08/11/2018                |
| Print Existing License                                             |                           |
| DHL PJB no.                                                        | PJB/5196/2015/2028 ▼ FIND |
| License Number Expiry Date                                         | 08/11/2018                |

(vi) A "PDF" document will be generated in the browser and you may "**Save**" or "**Print**" the PDF Document.

# 6. E-MAIL UPDATES AND NOTIFICATIONS

During the Review Process of Applications, you may receive "**Updates**" or "**Notifications**" on the status of your applications.

| LCS Team Site     | Successful Application of New Amah Application - D      | 12:34 pm |
|-------------------|---------------------------------------------------------|----------|
| LCS Team Site     | Notification of Scheduled Inspection for New Amah Appli | 12:29 pm |
| LCS Team Site (3) | Successful Submission of New Amah Application - Dear    | 12:28 pm |
| LCS Team Site     | Unsuccessful Application of New Amah Application - Dea  | 10:32 am |

#### 6.1 SUCESSFUL SUBMISSIONS E-MAIL NOTIFICATIONS

You will a CONFIRMATION E-MAIL to indicate that your submission was successful.

|   | ccessful Submission of New Amah Application 🖶 🖻                                                                                                    |
|---|----------------------------------------------------------------------------------------------------|
| 1 | LCS Team Site <info.buruh@burt (0="" 10:06="" ago)="" am="" me="" minutes="" td="" to="" ▼="" ▼<="" ☆=""></info.buruh@burt>                                                                                                    |
|   | Dear sir/ madam,<br><b>Applicant Name : Nama Majikan</b><br>Your Application for a Domestic Helper (Amah) License has been received.<br>Your Application will be verified by a document vetting officer before it will be<br>processed further. |
|   | Thank you.<br>Department of Labour                                                                                                    |
|   | For any general enquiries, please call 2383006, 2383904/5.                                                                                                    |
|   | Note: This is an auto-generated email. Kindly do not reply this email.                                                                                                    |
|   | <u>Working Hours:</u><br>Monday – Thursday & Saturday<br>08.00 – 11.30am & 1.45 – 3.45pm                                                                                                    |
|   | Tuan/Puan,<br><b>Nama Pemohon : Nama Majikan</b><br>Sukacita dimaklumkan bahawa permohonan biskita telah diterima.<br>Permohonan biskita akan di sahkan oleh pegawai/kakitangan yang berkenaan<br>sebelum di proses untuk lebih lanjut.         |
|   | Terima kasih.                                                                                                    |
|   | Jabatan Buruh                                                                                                    |
|   | Sebarang pertanyaan, sila hubungi ke talian 2383006, 2383904/5.                                                                                                    |
|   |                                                                                                    |
|   | Nota: Emel ini dijana secara automatik. Sila jangan dibalas emel ini.                                                                                                    |

#### 6.2 OFFICER REVIEW E-MAIL SAMPLE

If your application's documentations and details has been successfully vetted by an officer, you will also receive an acknowledgement e-mail.

LCS Team Site <info.buruh@buru 12:28 PM (0 minutes ago) 🏠 to me 🖃 Dear sir/ madam. Applicant Name : Nama Majikan Your application has been received and the documents have been vetted by the respective officer. We will notify you for any updates of your application's status, via email. Thank you. Department of Labour For any general enquiries, please call 2383006, 2383904/5. Working Hours: Monday - Thursday & Saturday 08.00 - 11.30am & 1.45 - 3.45pm Note: This is an auto-generated email. Kindly do not reply this email. Tuan/Puan, Nama Pemohon : Nama Majikan Permohonan biskita telah diterima dan semua dokumen telahpun diteliti oleh pegawai/kakitangan yang berkenaan. Biskita akan dimaklumkan kedudukan permohonan ini melalui emel. Terima kasih. Jabatan Buruh Jika ada sebarang pertanyaan, sila hubungi ke talian 2383006, 2383904/5. Hari Bekerja: Isnin - Khamis & Sabtu 08.00 - 11.30 pagi & 1.45 - 3.45 petang Nota: Emel ini dijana secara automatik. Sila jangan dibalas emel ini.

## 6.3 INSPECTION NOTIFICATION E-MAIL SAMPLE

If your application requires an **inspection**, you will receive an e-mail notifying you of a possible scheduled inspection whereby an officer will contact you for the inspection.

| Notification of Scheduled Inspection for New Amah                                                                                                    |
|----------------------------------------------------------------------------------------------------|
| LCS Team Site <info.buruh@burul (1="" 12:29="" ago)="" minute="" pm="" td="" 💌<="" 📩="" 🔸=""></info.buruh@burul>                                                                                      |
| Dear Sir/Madam,<br><b>Applicant Name : Nama Majikan</b><br>This is to notify that an inspection will be made to your house and you will be<br>contacted soon.                                         |
| Thank you.<br>Department of Labour                                                                                                    |
| For any general enquiries, please call <u>+673 2383006</u> , 2383904/5.                                                                                                    |
| Note: This is an auto-generated email. Kindly do not reply this email.                                                                                                    |
| Tuan/Puan,<br><b>Nama Pemohon : Nama Majikan</b><br>Adalah dimaklumkan bahawa pihak Jabatan ini akan menjalankan pemeriksaan<br>ke rumah biskita dan biskita akan dihubungi dalam masa yang terdekat. |
| Terima kasih.<br>Jabatan Buruh                                                                                                    |
| Sebarang pertanyaan, sila hubungi ke talian 2383006, 2383904/5.                                                                                                    |
| Nota: Emel ini dijana secara automatik. Sila jangan dibalas emel ini.                                                                                                    |

## 6.4 UNSUCCESSFUL APPLICATIONS E-MAIL SAMPLE

If your application was **unsucessful**, you will receive an e-mail with the explanation of the outcome from the officers:

| Un | successful Application of New Amah Application 🖶 🖻                                                                                                    |
|----|----------------------------------------------------------------------------------------------------|
| +  | LCS Team Site <info.buruh@burt (2="" 10:32="" ago)="" am="" me="" minutes="" th="" to="" ▼="" ▼<="" ☆=""></info.buruh@burt>                                                                                                    |
|    | Dear sir/ madam,<br>Applicant Name : Nama Majikan<br>Your application has been rejected. The produced rejection letter is generated<br>to your account for your relevant actions and reference.                                       |
|    | The applicant's income and salary does not meet the minimum requirements threshold to be approved for an Amah License.                                                                                                    |
|    | Thank you.<br>Department of Labour                                                                                                    |
|    | For any general enquiries, please call 2383006, 2383904/5.                                                                                                    |
|    | Note: This is an auto-generated email. Kindly do not reply this email.                                                                                                    |
|    | Tuan/Puan,<br>Nama Pemohon : Nama Majikan<br>Dukacita dimaklumkan bahawa permohonan biskita telah ditolak. Lesen yang<br>dikeluarkan/surat dukacita telah dijana di dalam akaun biskita untuk tindakan<br>yang berkenaan dan rujukan. |
|    | Terima kasih.                                                                                                    |
|    | Jabatan Buruh                                                                                                    |
|    | Sebarang pertanyaan, sila hubungi ke talian 2383006, 2383904/5.                                                                                                    |
|    | Nota: Emel ini dijana secara automatik. Sila jangan dibalas emel ini.                                                                                                    |

#### 6.5 SUCCESSFUL APPLICATIONS E-MAIL SAMPLE

If your application was successful, you will also receive an e-mail notifying you of the outcome and with instructions on how to print the license should you require one.

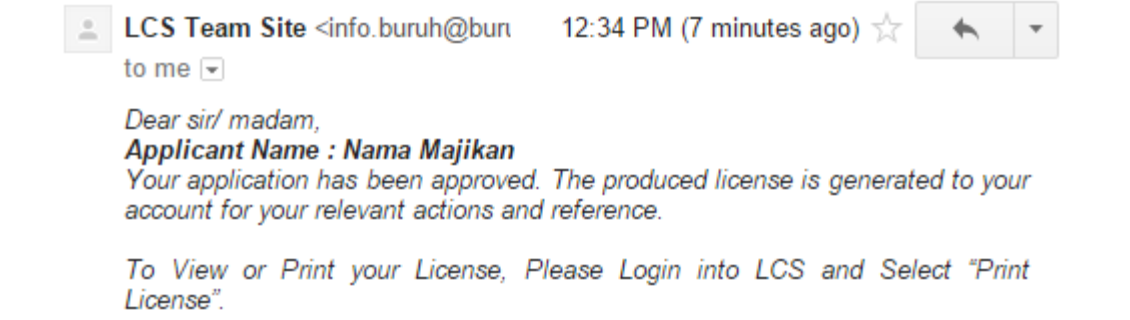

Thank you. Department of Labour

For any general enquiries, please call 2383006, 2383904/5.

Note: This is an auto-generated email. Kindly do not reply this email.

#### Tuan/Puan,

#### Nama Pemohon : Nama Majikan

Sukacita dimaklumkan bahawa permohonan biskita telah diluluskan. Lesen yang dikeluarkan/surat dukacita telah dijana di dalam akaun biskita untuk tindakan yang berkenaan dan rujukan.

Untuk melihat dan mencetak lesen biskita, sila log masuk ke LCS dan pilih "Print License".

Terima kasih.

Jabatan Buruh

Sebarang pertanyaan, sila hubungi ke talian 2383006, 2383904/5.

Nota: Emel ini dijana secara automatik. Sila jangan dibalas emel ini.